受講者マニュアル

# manebi

# 目 次

| 1. e ラーニングシステムについて   | 2  |
|----------------------|----|
| 1.1 ログインとログアウト       | 2  |
| 1.2 主要用語解説           | 3  |
| 1.3 画面の構成            | 4  |
| 2. e ラーニング受講について     | 6  |
| 2.1 コースの受講           | 6  |
| 2.1.1 「見つける」から受講する   | 7  |
| 2.1.2 「コースマップ」から受講する | 10 |
| 2.2.1 お気に入り登録        | 12 |
| 2.2.2 登録方法           | 12 |
| 2.2.3 お気に入り一覧の参照     | 13 |
| 2.3 受講履歴             | 14 |

# 1.e ラーニングシステムについて

本マニュアルでは、e ラーニングシステム「manebi e ラーニング」(以下、manebi)の基本 的な使い方についてご案内します。

### 1.1 ログインとログアウト

| m maneite to the south (5 m to the south (5 m to the south ( | /management/login<br><b>     manebi</b><br>企業管理者<br>またはメールアドレス | - □ ×<br>) 2 2 2 15- :<br>XÂ | manebiには、管理者用画面と<br>受講者用画面の2種類が存在<br>します。<br>受講者としてeラーニングで<br>受講を実施する場合は、<br>「 https://*****.manebi-<br>.com/ <b>student</b> /login」 |
|----------------------------------------------------------------------------------------------------|----------------------------------------------------------------|------------------------------|----------------------------------------------------------------------------------------------------|
| パスワード                                                                                                    | <b>ログイン</b><br>パスワードを忘れた方はこちら                                  |                              | のように、「student」の文字<br>含む URL にアクセスしている<br>ことを確認ください。<br>ID またはメールアドレス、と<br>パスワードを入力してログイン<br>します。                                     |
| manebi <u>*-4</u> マイページ 見つける                                                                                                    | <b>コースマップ お気に入り</b>                                            | 文 🕒 管理者 マスタ                  | ログインすると、左の画面<br>- が表示されます。                                                                                                    |
| サマリー<br>学習時間:2025/01<br>く 0 <sub>時間</sub> 0分 ><br>完了コース<br>0 <sub>コース</sub>                                                                                                    | お知らせはありません。                                                    |                              | ホーム画面です。<br>ホーム画面には、<br>・お知らせ<br>・学習履歴<br>(学習時間、完了コース数)<br>・必須コースマップ<br>(*設定されている場合)                                                 |
| 課題                                                                                                    | 躍題はありません。                                                      | G                            | <ul> <li>・新着コース</li> <li>・最近受講したコース(履歴)</li> <li>が表示されます。</li> </ul>                                                                 |

## 1.2 主要用語解説

manebi をご利用いただく中で、主に登場する用語を抜粋してご紹介します。

| 用語       | 意味                                |
|----------|-----------------------------------|
| URL      | インターネットウェブサイトのアドレス。               |
| 管理者      | eラーニングの設定等、管理を実施する管理者。            |
| 受講者      | eラーニングを受講する従業員。                   |
| ID       | 利用者に付与された個別(一意)の識別子。              |
| パスワード    | ログイン時の認証に用いられる各 ID に紐付けられた文字列。    |
| ホーム      | ログイン時最初に表示されるトップページ。              |
| コース      | eラーニングで学習する教材。                    |
| コースマップ   | 管理者が設定する、複数のコースのまとまり。             |
| チャプター    | コースを構成する主要な区分。                    |
| レッスン     | チャプターを更に分割する区分。各チャプターは1つ、もしくは複数のレ |
|          | ッスンで構成される。                        |
| テスト      | コースに設定されている効果測定のための試験。確認テストと最終テスト |
|          | の2種類の形式がある。                       |
| アンケート    | コース受講最後に提出してもらうアンケートやレポート。        |
| カテゴリー    | manebi が提供するコースが属しているカテゴリー。       |
| ジャンル     | 作成する自社コースが属する独自に作成するジャンル。         |
| 受講       | eラーニングでコースを視聴して研修を受けること。          |
| 受講完了     | 全てのレッスンを受講完了して受講の進捗が 100%になった状態。  |
| 未受験      | テストが含まれるコースで、テストをまだ実施していない状態。     |
| 学習時間     | 過去の受講時間の合計。                       |
| 「見つける」画面 | 受講者が受講するコースを選択して受講開始する画面。         |
| お気に入り    | 再度受講したいコースなどにつける目印。               |

#### 1.3 画面の構成

受講者の ID でログインすると、下のホーム画面が表示されます。

| manebi 💷 राजन                                                        | ジ 見つける コースマッフ | プ お気に入り   | □次▲ 😌 管理者 マスター |
|----------------------------------------------------------------------|---------------|-----------|----------------|
| サマリー                                                                 |               |           |                |
| 学習時間:2025/01 く 0 <sub>時間</sub> 0 <sub>分</sub> 完了コース 0 <sub>コース</sub> | >             | お知らせはあ!   | )ません。          |
| 課題                                                                   |               |           | ₽              |
|                                                                      |               | 課題はありません。 | -              |

ホーム以外で主に利用する画面は下記のとおりです。 (\*各項目については次項にて詳しく説明します。)

#### ●「見つける」

公開されて受講できる状態になったコースを選択する画面です。

manebiでは、コースをまとめた状態で「コースマップ」にして受講する形と、コースを単体でも 受講可能にする形の主に2通りの受講方法があります。

管理者の設定によっては、「見つける」画面からのコース選択ができない場合もあります。

その場合は、後述の「コースマップ」から選択して受講する形になります。

また、逆に「コースマップ」を設定せずに、「見つける」からの単体受講のとする形も設定可能で す。

詳しい受講対象や受講の進め方につきましては、別途管理者からのご案内も参考ください。

●「コースマップ」

上述のように、受講対象となる複数のコースがまとまったものが「コースマップ」となります。 受講が必須と設定されているコースマップについては、ホーム画面の「必須コースマップ」の項目 に表示されます。「コースマップ」の画面には、必須以外の任意受講のコースマップも併せて表示 されます。

受講を希望する、あるいは受講する必要があるコースマップを選択して受講開始する形となります。

#### ●「お気に入り」

コースをお気に入り登録することが可能です。

お気に入り登録は、見つける画面、もしくは受講開始後のコース画面に表示される「お気に入り」 ボタンをクリックします。

お気に入り登録されているコースを、「お気に入り」画面から参照することが可能です。

# 2. e ラーニング受講について

本サービスを使ってどのようなことができるのか、ご利用方法をご紹介します。

#### 2.1 コースの受講

まず、コースの受講には、主に2種類の方法があります。

「見つける」からコース単体で受講する場合と、「コースマップ」からコースマップを受講する場 合です。

それぞれの方法をご紹介します。

### 2.1.1 「見つける」から受講する

見つける 0 カテゴリ + テスト (3) + ビジネススキル (160) + マネジメント・リーダーシップ (66) + 食品塩生 (6) + 葉種別知識 (265) + 起業・複業・キャリア (6) + 法務 (171) + OAスキル (121) + 人事・労務・総務(156) + プログラミング(74) + 情報セキュリティ(67) + 英語・語学(49) + 企画・マーケティング(109) + 経理・財務 (93) + エンジニア (2) + 職務別スキル (27) + 思考版・自己啓発 (17) + ヘルスケア・フィットネス (49) + 経済・政治・社会 (14) Photoshop初級講座 ネットが普及し、何かを調べる際にはまず初めにHPやSNSをチェックする時代。 多くの人に見てもらうには、可愛い写真やWEBバナーが必要です。… レベル □ 初級 Photoshop □ 中級 初級講座 ♥ お気に入り 未受課 未受除 □ 上級 ワープロソフトであるWordの基本を一から学べるコースです。Wordに触れたこと がない方を対象に、Wordの起動方法や編集記号の表示、文書の編集など、初歩… 階層 Word超入門 □ 新人 1+1+ 1+ 7 見つける 複葉・キャリア (6) 十 法務 (171) × 病・マーケティング (109) + 0Aスキル (121) + 人事・労務・総務 (156) Photoshop初級講座を受講しますか? + 軽斑・財務 (93) + エンジニア (2) 2泊・社会 (14) キットが普及し、何 HPやSNSをチェックする □ 初級 □ 中級 初級講座 99 httr.7.0 未受講 未受験 □ 上級 【日本一の研修】Word2016 Word超入門 - プロソフトであるWordの基本を一から学べるコースです。Wo dに触れたこと がない方を対象に、Wordの起動方法や編集記号の表示、文書の編集など、初

「見つける」画面にて、受講 したいコースを選択します。 検索して見つける場合は、 「カテゴリ」を絞り込んだり、 画面左部分の「レベル」等 各項目で絞り込むことも可能 です。 対象コース(赤枠部分)をクリッ クして受講開始します。

確認のポップアップ画面が表示 されるので、「はい」を クリックします。

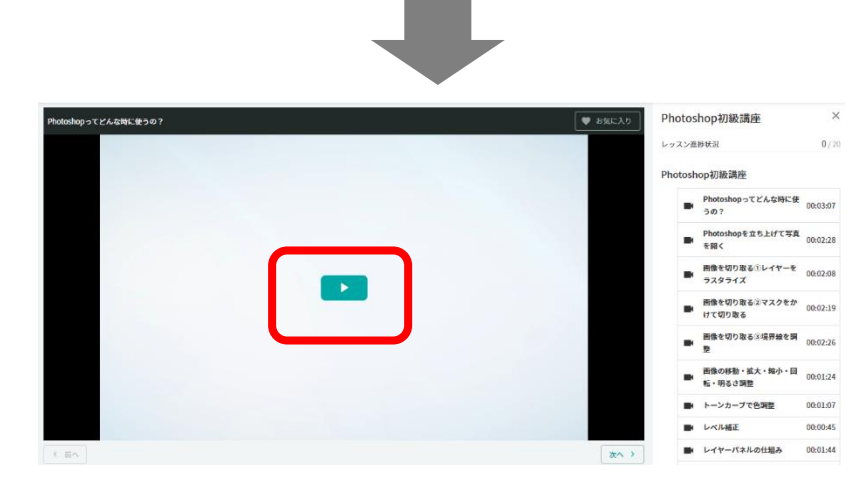

レッスン画面が表示されます。 画面にある再生ボタンをクリッ クすると再生が開始します。 (動画以外の種別の教材はクリ ックしてページを進んでください。)

# manebi

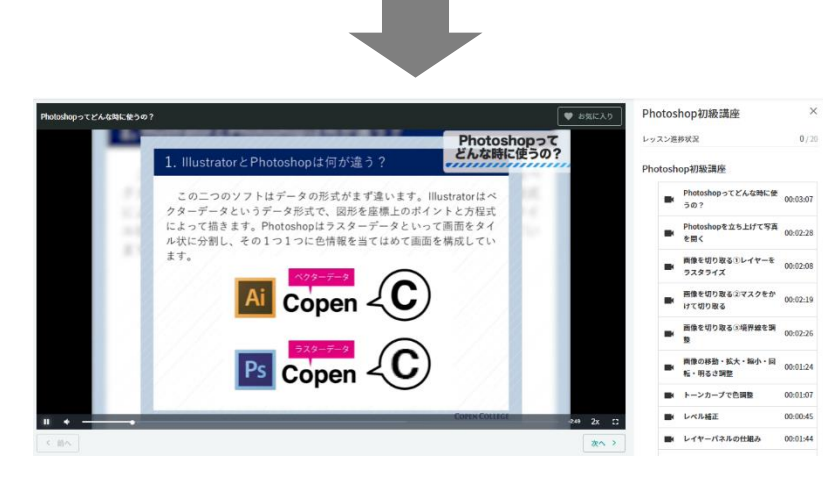

#### 動画の再生が開始します。

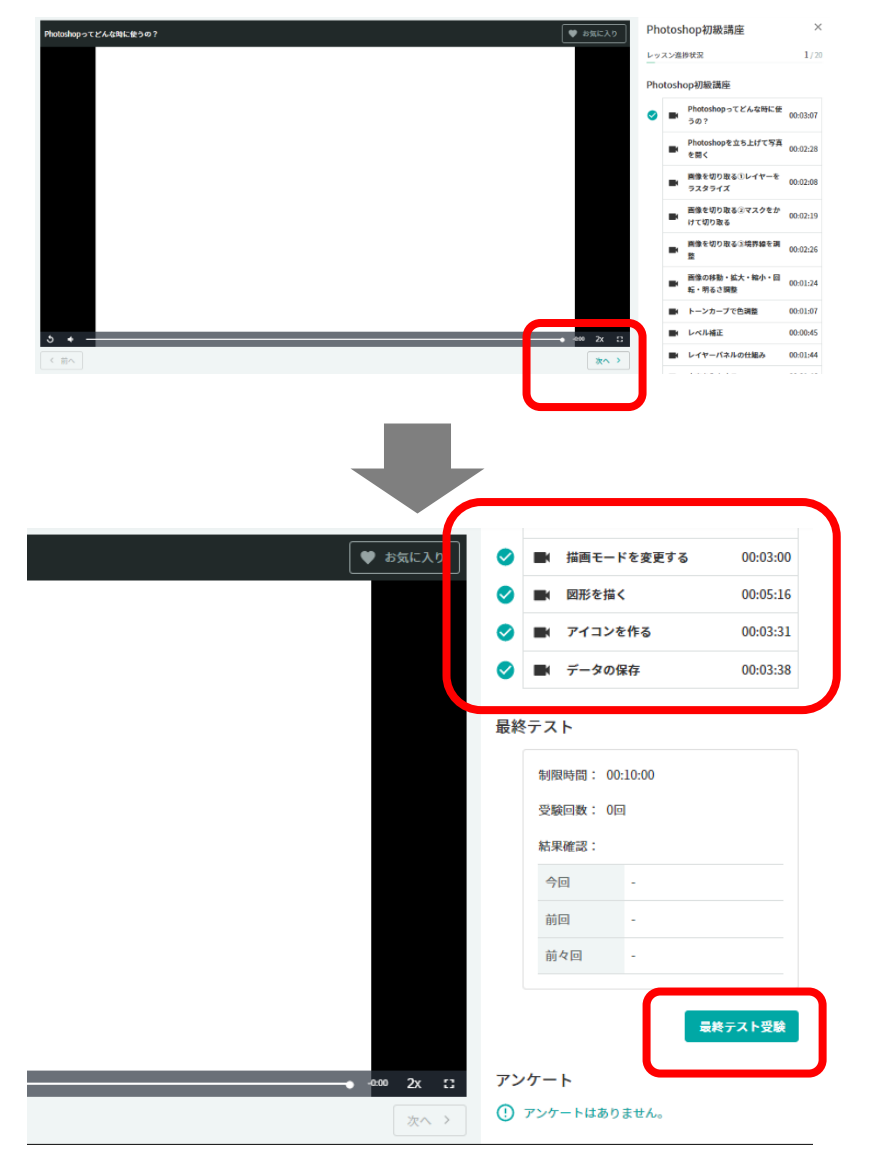

再生(閲覧)中のレッスンが完了 したら、右下部分にある 「次へ」をクリックして次の レッスンへ進んでください。

完了したレッスンにはチェック マークが表示されます。

最終テストが存在するコースの 場合は、すべてのレッスンが受 講完了すると、「最終テスト受 験」のボタンがクリックできる ようになります。

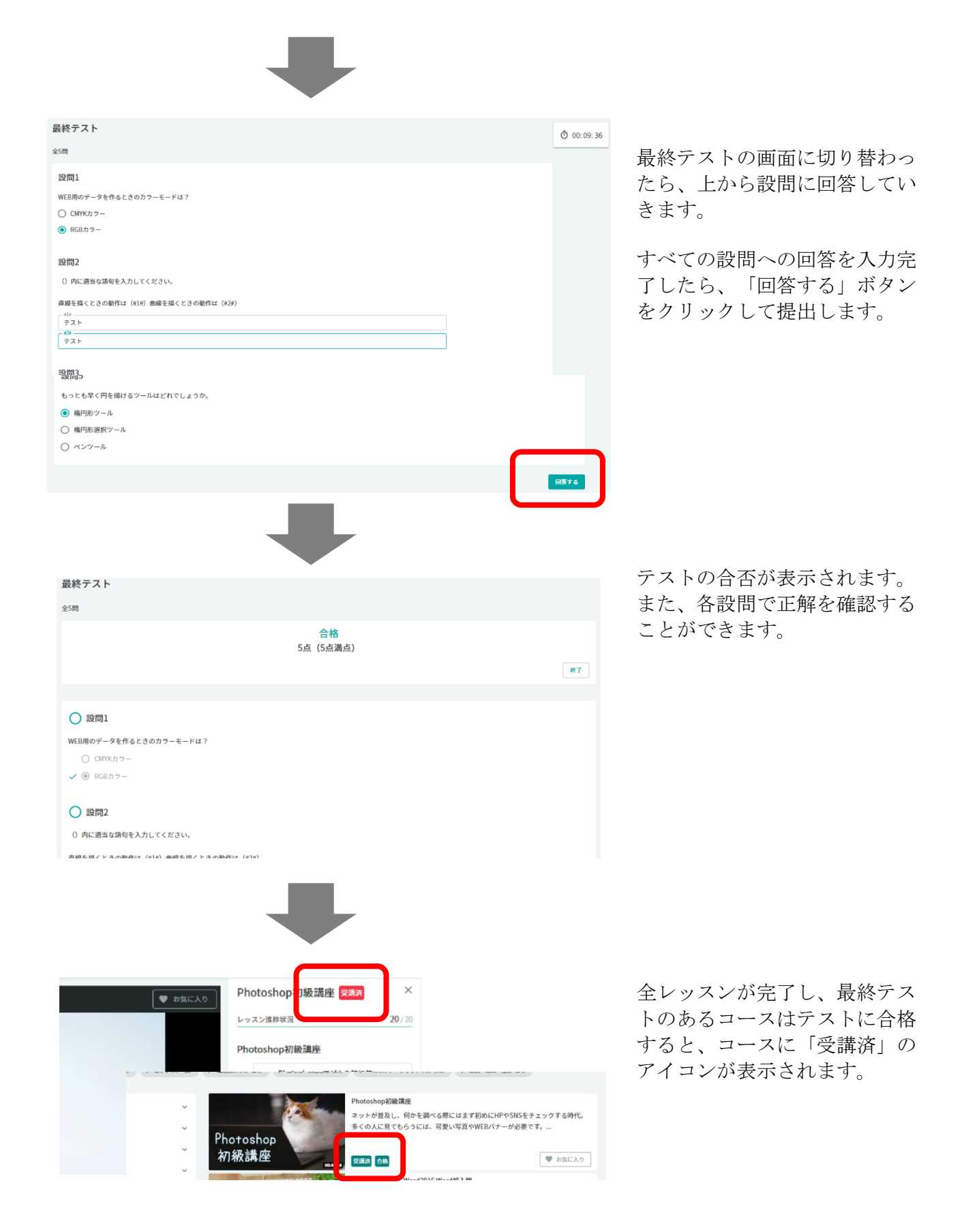

# manebi

## 2.1.2 「コースマップ」から受講する

| Image: Amage: Amage: | 時間:2022/07                                                                                                    | 完7つ-                         | -3                                                                                         |                   |
|----------------------------------------------------------------------------------------------------|----------------------------------------------------------------------------------------------------|------------------------------|--------------------------------------------------------------------------------------------|-------------------|
| 27-7772/Refere:       015 8.2.8.8.84       018 8.8.84       018 8.8.84       018 8.8.84       018 8.8.84       018 8.8.84       018 8.8.84       018 8.8.84       018 8.8.84       018 8.8.84       018 8.8.84       018 8.8.84       018 8.8.84       018 8.8.84       018 8.8.84       018 8.8.84       018 8.8.84       018 8.8.84       018 8.8.84       018 8.8.84       018 8.8.84       018 8.8.84       018 8.8.84       018 8.8.84       018 8.8.84       018 8.8.84       018 8.8.84       018 8.8.84       018 8.8.84       018 8.8.84       018 8.8.84       018 8.8.84       018 8.8.84       018 8.8.84       018 8.8.84       018 8.8.84       018 8.8.84       018 8.8.84       018 8.8.84       018 8.8.84       019 8.8.84       019 8.8.84       019 8.8.84       019 8.8.84       019 8.8.84       019 8.8.84       019 8.8.84       019 8.8.84       019 8.8.84       019 8.8.84       019 8.8.84       019 8.8.84       019 8.8.84       019 8.8.84       019 8.8.84       019 8.8.84       019 8.8.84       019 8.8.84       019 8.8.84       019 8.8.84       019 8.8.84       019 8.8.84       019 8.8.84       019 8.8.84       019 8.8.84       019 8.8.84       019 8.8.84       019 8.8.84       019 8.8.84       019 8.8.84       019 8.8.84       019 8.8.84       019 8.8.84       019 8.8.84       019 8.8.84       019 8.8.84       019                                                                                                     | 0 <sub>ыш</sub> 0 <sub>分</sub>                                                                                                    | >                            | 0_=-,                                                                                      |                   |
| 2727272844000 1       0158 ALBERT 1       915748400 1       915748400 1       915748400 1       915748400 1       915748400 1       915748400 1       915748400 1       915748400 1       915748400 1       915748400 1       915748400 1       915748400 1       915748400 1       915748400 1       915748400 1       915748400 1       915748400 1       915748400 1       915748400 1       915748400 1       915748400 1       915748400 1       915748400 1       915748400 1       915748400 1       915748400 1       915748400 1       915748400 1       915748400 1       915748400 1       915748400 1       915748400 1       915748400 1       915748400 1       915748400 1       915748400 1       915748400 1       915748400 1       915748400 1       915748400 1       915748400 1       915748400 1       915748400 1       915748400 1       915748400 1       915748400 1       915748400 1       915748400 1       915748400 1       915748400 1       915748400 1       915748400 1       915748400 1       9157484000 1       9157484000 1       91574840000 1       915748400000 1       9157484000000 1       915748400000000000000000000000000000000000                                                                                                    | コースマップ                                                                                                    |                              |                                                                                            |                   |
|                                                                                                    | プライアンス研修new 😽                                                                                                    | 0413新入社員研修                   | 5月管理職研修 🛛 🛪                                                                                |                   |
| akita       0/1       Akita       0/1       Akita       0/1         akita       0/1       Akita       0/1       Akita       0/1         akita       0/1       Akita       0/1       Akita       0/1         akita       0/1       Akita       0/1       Akita       0/1         akita       0/1       Akita       0/1       Akita       0/1         akita       0/1       Akita       0/1       Akita       0/1         akita       0/1       Akita       0/1       Akita       0/1         akita       0/1       Akita       0/1       0/1       0/1       0/1         akita       0/1       Akita       0/1       0/1       0/1       0/1       0/1         akita       0/1       0/1       0/1       0/1       0/1       0/1       0/1       0/1         akita       0/1       0/1       0/1       0/1       0/1       0/1       0/1       0/1       0/1       0/1       0/1       0/1       0/1       0/1       0/1       0/1       0/1       0/1       0/1       0/1       0/1       0/1       0/1       0/1       0/1       0/1       0/1<                                                                                                    |                                                                                                    |                              |                                                                                            | >                 |
|                                                                                                    | 状況 0/1<br>清 全1コース 00:30:30                                                                                                    | 進捗状況<br>未受講 全5コース 05:41:41   | 0/5 進捗状況 未受調 全1コース 00:14:00                                                                | 0/1               |
|                                                                                                    |                                                                                                    |                              |                                                                                            |                   |
|                                                                                                    |                                                                                                    |                              |                                                                                            |                   |
|                                                                                                    |                                                                                                    |                              |                                                                                            |                   |
| D-ZRYJT         Sylfarty-Suffiguere ***********************************                                                                                                    |                                                                                                    |                              |                                                                                            |                   |
| J-JCT V J J       0       NK J L J R HF (2)       0       NK J L J R HF (2)       0       NK J L J R HF (2)       0       NK J L J R HF (2)       0       NK J L J R HF (2)       NK J L J R HF (2)                                                                                                    |                                                                                                    |                              |                                                                                            |                   |
|                                                                                                    |                                                                                                    |                              | r                                                                                          |                   |
|                                                                                                    |                                                                                                    |                              |                                                                                            |                   |
| 12/27/72/24#geer         0         #X2.B#g (1)         0         #X2.B#g (2)         0         0         #X2.B#g (2)         0         0         #X2.B#g (2)         0         #X2.B#g (2)         0         0         #X2.B#g (2)         0         0         #X2.B#g (2)         0         0         #X2.B#g (2)         0         0         #X2.B#g (2)         0         0         #X2.B#g (2)         0         0         #X2.B#g (2)         0         0         #X2.B#g (2)         0         0         0         #X2.B#g (2)         0         0         #X2.B#g (2)         0         0         #X2.B#g (2)         0         0         #X2.B#g (2)         0         0         #X2.B#g (2)         0         0         #X2.B#g (2)         0         0         #X2.B#g (2)         0         0         #X2.B#g (2)         0         0         #X2.B#g (2)         0         0         #X2.B#g (2)         0         0         0         #X2.B#g (2)         0         0         X2.B#g (2)         0         X2.B#g (2)         0         X2.B#g (2)         0         X2.B#g (2)         0         X2.B#g (2)         0         X2.B#g (2)         X2.B#g (2)         X2.B#g (2)         0         X2.B#g (2)         X2.B#g (2)         X2.B#g (2)         X2.B#g                                                                                                    | コースマップ                                                                                                    |                              |                                                                                            |                   |
| NHN       0/1         N       N         N       N         <                                                                                                    | コンプライアンス研修new 🙆                                                                                                    |                              | 04<br>3新入社員研修 <b>必須</b>                                                                    |                   |
| 3.1.1       1.1.1       1.1.1       1.1.1       1.1.1       1.1.1       1.1.1       1.1.1       1.1.1       1.1.1       1.1.1       1.1.1       1.1.1       1.1.1       1.1.1       1.1.1       1.1.1       1.1.1       1.1.1       1.1.1       1.1.1       1.1.1       1.1.1       1.1.1       1.1.1       1.1.1       1.1.1       1.1.1       1.1.1       1.1.1       1.1.1       1.1.1       1.1.1       1.1.1       1.1.1       1.1.1       1.1.1       1.1.1       1.1.1       1.1.1       1.1.1       1.1.1       1.1.1       1.1.1       1.1.1       1.1.1       1.1.1       1.1.1       1.1.1       1.1.1       1.1.1       1.1.1       1.1.1       1.1.1       1.1.1       1.1.1       1.1.1       1.1.1       1.1.1       1.1.1       1.1.1       1.1.1       1.1.1       1.1.1       1.1.1       1.1.1       1.1.1       1.1.1       1.1.1       1.1.1       1.1.1       1.1.1       1.1.1       1.1.1       1.1.1       1.1.1       1.1.1       1.1.1       1.1.1       1.1.1       1.1.1       1.1.1       1.1.1       1.1.1       1.1.1       1.1.1       1.1.1       1.1.1       1.1.1       1.1.1       1.1.1       1.1.1       1.1.1       1.1.1       1.1.1       1.1.1 <td< td=""><td></td><td>0/1</td><td><u>進</u>載</td><td>0/5</td></td<>                                                                                                    |                                                                                                    | 0/1                          | <u>進</u> 載                                                                                 | 0/5               |
| 引管理報研算 (1)         コースマップ防集 2 重度           解KZ         0/1           建築 全13-3 (0.140)         コンプライアンス研算2002年5月度 (2)           コンプライアンス研算2002年5月度 (2)         コンプライアンス研算2002年5月度 (2)           オンビライアンス研算2002年5月度 (2)         コンプライアンス研算2002年5月度 (2)           マンプライアンス研算2002年5月度 (2)         コンプライアンス研算2002559 (2)           マンプライアンス研算2002559 (2)         コンプライアンス研算2002559 (2)                                                                                                    | 未受講 全1コース 00:30:30                                                                                                    |                              | 未 講 全5コース 05:41:41                                                                         |                   |
| SPETERBERNE €       DX7970842 €EE         BHXX       0/1         R2E       BHXX       0/1         R2E       BHXX                                                                                                    |                                                                                                    |                              |                                                                                            |                   |
| BHX       0/1         RX       10-27         RX       10-27         SX       10-27         RXX       0/1         SX       10-27         RXX       0/1         RXX       0/1                                                                                                    | 5月管理職研修 🕺                                                                                                    |                              | コースマップ設楽2 任意                                                                               |                   |
| RR 21-7 02130     D: J: J: J: J: J: J: J: J: J: J: J: J: J:                                                                                                    | 進捗状況                                                                                                    | 0/1                          | 進捗状況                                                                                       | 0/4               |
| コンプライアンス研想2002年9月度       (1)         塩料2       0/1         東京<                                                                                                    | 未受講 全1コース 00:14:00                                                                                                    |                              | 未受講 全4コース 00:32:30                                                                         |                   |
| 3257479524mg2022494)g (2)     3257479524mg2022494)g (2)       84KR     0/1       848     0/1       7276025 (2)     32575479524mg2022950 (2)                                                                                                    |                                                                                                    |                              |                                                                                            |                   |
| BKKZ     0/1     BKKZ     0/1       RXB     913-7.4     002137     RXB     913-7.4       F72.1-0025     02     32-275-77>2.4Hg20220550     02                                                                                                    | コンプライアンス研修2022年5月度 1823                                                                                                    |                              | コンフライアンス研修2023年5月度 18名                                                                     |                   |
| 東京県 全1コーズ 002132     東京県 全1コーズ 002132       テスト0525 ①     コンプライアンス研修20020530 ①         ワノブライアンス研修20020530 ①         フノブライアンス研修20020530 ②         フノブライアンス研修20020530 ②         フレブライアンス研修20020530 ③         フレブライアンス研修20020530 ③         フレブライアンス研修20020530 ④         フレブライアンス研修20020530 ④         フレブライアンス研修20020545月夏 ③         コンプライアンス研修20020545月夏 ③         国政区     0/1       東政区     0/1       東政区     0/1                                                                                                    | 進捗状況                                                                                                    | 0/1                          | 進捗状況                                                                                       | 0/1               |
| アスト6025 ご         アスト6025 ご                                                                                                    | 未受講 全1コース 00:21:32                                                                                                    |                              | 未受講 全1コース 00:21:32                                                                         |                   |
| コンプライアンス研修new での       0415形入社員研修 での         289428       0/1         289428       0/1         289428       0/1         289428       0/1         289428       0/1         289428       0/1         5月管理職研修 での       29428         289428       0/1         289428       0/1         289428       0/1         289428       0/1         289428       0/1         289428       0/1         289428       0/1         289428       0/1         289428       0/1         289428       0/1         289428       0/1         289428       0/1         289428       0/1         289428       0/1                                                                                                    | テスト0525 者                                                                                                    |                              | コンプライアンス研修20220530 必須                                                                      |                   |
| コンプライアンス研構のeve 20       0413和入社員供信 20         加水元       0413和入社員供信 20         加水元       0/4         加水元       0/5         加水元       0/4         加水元       0/4         加水元       0/4         加水元       0/4         加水元       0/4         加水元       0/4         加水元       0/4         加水元       0/1         加水元       0/1         加水元       0/1         加水石       0/1         加水石       0/1         加水石       0/1         加水石       0/1         加水石       0/1                                                                                                    |                                                                                                    |                              |                                                                                            |                   |
| コンプライアシス研修new 10       0413年入社員研修 10         大安波 213-ス 05383       0413年入社員研修 10         大安波 213-ス 05483       0.5         大安波 213-ス 05480       5月管理観研修を受講しますか?         大安波 213-ス 05480       10         コンプライアシス研修2022年6月度 10       ロンプライアシス研修2022年6月度 10         東安波 2013-ス 05423       石泉 女はコース 05223                                                                                                    |                                                                                                    |                              |                                                                                            |                   |
| コンプライアンス研像new (2)       0415航入社員研修 (2)         高坂坂2       0/1         東安道 21コース 00.803       0415航入社員研修 (2)         古月管理職研修 (2)       25月管理職研修を受講しますか?         東安道 21コース 00.1403       5月管理職研修を受講しますか?         コンプライアンス研修2022年6月度 (2)       コンプライアンス研修2023年6月度 (2)         高坂坂2       0/1         東京 21コース 00.123       東京 21コース 00.2122                                                                                                    |                                                                                                    |                              |                                                                                            |                   |
| コンプライアンス研像new       0415年入社員研修         温炒な2       0/1         和秋本       0/1         和秋本       0/1         和秋本       0/1         月管理職研修       3月管理職研修を受講しますか?         本以満、全1コーズ       0.1400         コンプライアンス研修2022年5月度       0.2/ブライアンス研修2023年6月度         温炒な2       0/1         和秋本       0/1         和秋本       0/1         和秋本       0/1         和秋本       0/1                                                                                                    |                                                                                                    |                              |                                                                                            |                   |
| コンプライアンス研想new (************************************                                                                                                    |                                                                                                    |                              |                                                                                            |                   |
| 2月以次     0/1     2月以次     0/5       大交通     913-次     0330     大交通     953-次     0/5       5月管理職研修     5月管理職研修を受講しますか?     ×     ×     0/4       2月時次     5月管理職研修を受講しますか?     ×     0/4       オンプライアンス研修2022年5月度     3ンプライアンス研修2023年5月度     3ンプライアンス研修2023年5月度     0/1       2月秋況     0/1     五野秋況     0/1       大交通     913-ス     02132     大交通                                                                                                    | コースマップ                                                                                                    |                              |                                                                                            |                   |
| AUX     0/1     基地ズ     0/5       大交差 タ1コーズ 0530-20     大交差 タ5コーズ 0541341     0/6       5月管理職研修 200     5月管理職研修を受講しますか?     ×       温券状況     レール・レール・レール・レール・レール・レール・レール・レール・レール・レール・                                                                                                    | コースマップ                                                                                                    |                              | 0413953,378 83468 8753                                                                     |                   |
| 大学 2/1-4 0000     大学 9/3-X 00401       5月管理職研修 200     5月管理職研修を受講しますか?       温汐状況     レーレーレーレーレーレーレーレーレーレーレーレーレーレーレーレーレーレーレー                                                                                                    | コースマップ<br>コンプライアンス研算new 201                                                                                                    |                              | 0413新入社員研修 🚾                                                                               |                   |
| 5月管理職研修 で     5月管理職研修を受講しますか?     ×     ×     0/4       温泉状況     1     1     1     0/4       コンプライアンス研修2022年5月度 (20)     コンプライアンス研修2023年5月度 (20)     ロンプライアンス研修2023年5月度 (20)     0/1       温泉状況     0/1     温泉状況     0/1       東京美 ミコース 002132     大阪美 ミコース 002132     大阪美 ミコース 002132                                                                                                    | コースマップ<br>コンプライアンス研修new 201<br>差別1X2                                                                                                    | 0/1                          | 0413新入社員研修 🚾                                                                               | 0/5               |
| 温泉状況         0/4           末交流 シコース 00.1400         まえ流 シコース (00.1400           コンプライアンス研修2022年5月度 (201)         コンプライアンス研修2022年5月度 (201)           温泉状況         0/1           高泉状況         0/1           東京東 シコース 00.132         末突東 シコース 00.2132                                                                                                    | コースマップ<br>コンプライアンス研修new 図8<br>差形状況<br>未発展 タ1コース 063030                                                                                                    | 0/1                          | 0413新入社員研修 202<br>高序块名<br>未発達 全5コース 0541-01                                                | 0/5               |
| 未安美 913-ス 001400         本安美 913-ス 001400           コンプライアンス研修2022年5月度 10         コンプライアンス研修2023年5月度 10           温汐状況         0/1           素型美 913-ス 002132         未型美 913-ス 002132                                                                                                    | コースマップ<br>コンプライアンス研修new 参加<br>生物X2<br>未改美 タロース 003030<br>5月管理職術修 西面                                                                                                    | 0/1<br>5月管理職研修を受講しますか        | 0413新入社員研修 202<br>重新状況<br>未写演 951-X 054141<br>? X                                          | 0/5               |
| コンプライアンス研修2022年5月度 201<br>コンプライアンス研修2022年5月度 201<br>着参数32 0/1 着参数32 0/1<br>未交達 全1コーズ 002132 大交達 全1コーズ 002132                                                                                                    | コースマップ<br>コンプライアンス研像new 通<br>を形式<br>末秋末 全日ーズ 003030<br>6月管理職研修 通<br>着形式2                                                                                                    | 0/1<br>5月管理職研修を受講しますか        | 0413新入社員研修 22<br>重要状況<br>未現業 953-X 054141<br>? X                                           | 0/5               |
| コンプライアンス研修2022年5月度 01 コンプライアンス研修2023年5月度 01 ロンプライアンス研修2023年5月度 01 ログライアンス研修2023年5月度 01 ログリン (1) 1 1 1 1 1 1 1 1 1 1 1 1 1 1 1 1 1 1                                                                                                    | <ul> <li>コンプライアンス研修new を</li> <li>エシプライアンス研修new を</li> <li>エリマス</li> <li>エリマス</li> <li>ホジス タリコース 00:30.30</li> <li>5月管理職研修 (2)</li> <li>エリマス</li> <li>エリマス</li> <li>ホジス タリコース 00:1400</li> </ul> | 0/1<br>5月管理職研修を受講しますか        | 0413新入社員研修 22<br>度好以2<br>未現業 952-X 054141<br>? X<br>其現業 942-X 05 0 2                       | 0/5               |
| 王郎秋末 0/1 王郎秋末 0/1<br>末党県 913-ス 002132 未党県 913-ス 002132                                                                                                    | <ul> <li>コースマップ</li> <li>コンプライアンス研偵new (*)</li> <li>差別状え</li> <li>未発素 タニース 00.303</li> <li>5月管理職研修 (*)</li> <li>差別状え</li> <li>未発素 タニース 00.1430</li> </ul>                                        | 0/1<br>5月管理職研修を受講しますか        | 0413新入社員研修 22<br>度的状况<br>末初第 953-ス 054141<br>? × ×<br>末初第 947                              | 0/5               |
| 未受課 全1コース 002132 未受課 全1コース 002132                                                                                                    | コンプライアンス研劇new (*)       エンプライアンス研劇new (*)       差渉状ス       未完ま、       た日 単規 単析像 (*)       未完ま、       大変素 (*)コース (*)(40)       コンプライアンス研劇の22年6月展 (*)                                              | 0/1<br>5月管理職研修を受講しますか        | 0413新入社員研修 (2)<br>意味況<br>末刻道 参53-ス (54141)<br>? × ×<br>* × * * * * * * * * * * * * * * * * | 0/5               |
|                                                                                                    | コンプライアンス研像new (*)       コンプライアンス研像new (*)       差渉状ス       光安菜 (*)コース (*)303)       5月管理場研修 (*)       温炒状ス       コンプライアンス研修2022年5月葉 (*)       温炒状ス                                               | 0/1<br>5月管理職研修を受講しますか<br>0/1 | 0413新入社員研修 図<br>豊軟況<br>末初三 会53-ス 0541-51<br>                                               | 0/5<br>0/4<br>0/1 |

ホーム画面上部の「コースマッ プ」、もしくは「必須コースマ ップ」にて受講するコースマッ プをクリックします。 管理者にて受講必須と設定され たコースマップは「必須コース マップ」に表示されます。 (※ここでは必須コースマップ にて進みます。)

受講するコースマップをクリッ クします。

受講開始の確認画面(ポップア ップ画面)が表示されるので、 はい」をクリックします。

# manebi

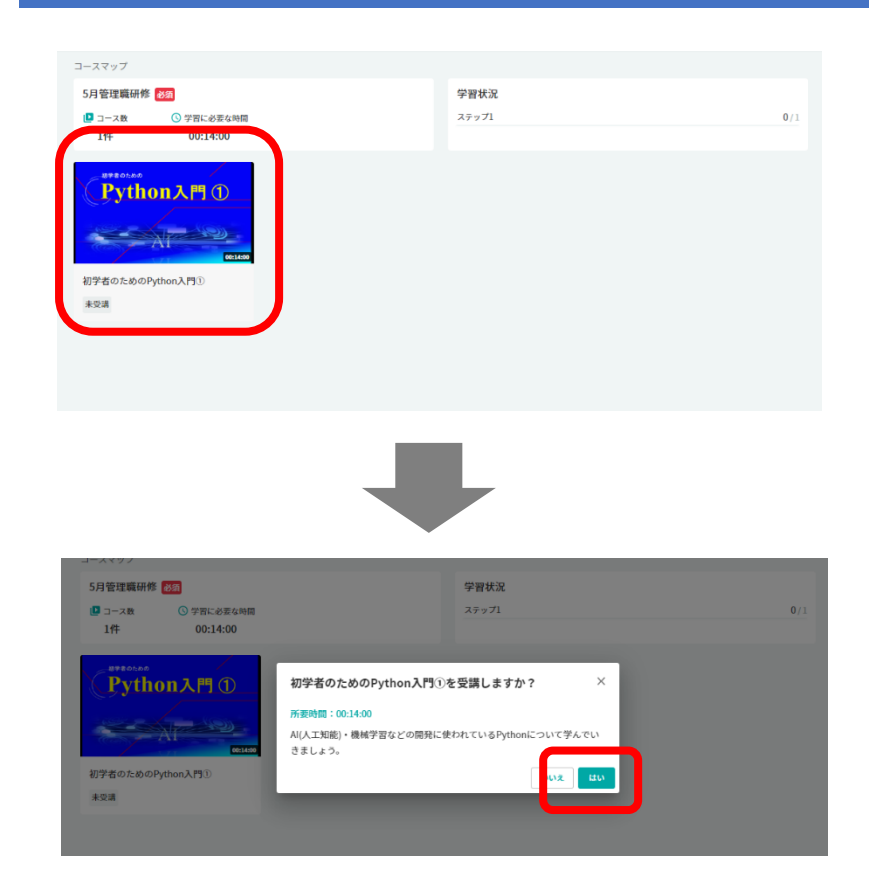

コースマップに含まれるコース が表示されます。 受講するコースをクリックしま す。

受講開始の確認画面(ポップア ップ画面)が表示されるので、 「はい」をクリックします。

(※以降、2.1.1 でのコース受講と同様)

### 2.2.1 お気に入り登録

再度受講したいコースや気になったコースをお気に入り登録することができます。

#### 2.2.2 登録方法

| LEA<br>ビジネス英文Eメール講座<br>記得力を高める<br>英語アレゼンテーション<br>ア<br>スキットで学ぶ交渉の英語<br>- Negotiation for Success - | ご想中           ビジネス菜文Eメール環産<br>実活が話せてもビジネスメールとなると自信がない、と<br>ーンンが感じることです。           実活           取得力を高める英語プレゼンテーション           未芝選           取得力を高める英語プレゼンテーション           未芝選           スキットで学ぶ交渉の英語・Negotiation for Success・<br>交渉をスムーズに進めビジネスを成功に思くために、外<br>ックを知ることは極めて重要です。本講座では交渉に<br>++== | <ul> <li>シニストワ</li> <li>いうのは多くのビジネスパ</li> <li>シニストワ</li> <li>シニストワ</li> <li>日本人にとってなじみのな</li> <li>ジニストワ</li> <li>ロストレック</li> <li>お気に入り</li> <li>ロストレック</li> <li>ロストレック</li> <li>ロストレック</li> <li>ロストレック</li> <li>シニロション</li> </ul> | 見つける画面で表示されるコー<br>スにて、右下部分に表示される<br>「お気に入り」ボタンをクリッ<br>クします。                           |
|---------------------------------------------------------------------------------------------------|----------------------------------------------------------------------------------------------------|----------------------------------------------------------------------------------------------------|---------------------------------------------------------------------------------------|
| したの し し し し し し し し し し し し し し し し し し                                                           | <b> 又通り</b>                                                                                                    | <ul> <li>● お気に入り</li> <li>Dは多くのビジネスパ</li> <li>● お気に入り</li> <li>へにとってなじみのな<br/>にいます。…</li> <li>● お気に入り</li> <li>● お気に入り</li> </ul>                                                                                                 | お気に入り登録され、「お気に<br>入り」ボタンが赤字に切り替わ<br>り、お気に入り登録が完了で<br>す。                               |
| CRATHENDERSE (LINC.)<br>OFRICEPOSE, LINC.<br>OFRICEPOSE<br>OFRICEPOSE<br>OFRICEPOSE<br>OFRICEPOSE | E, IRE.<br>Coralgene<br>Robin Bryson<br>Sales Department<br>Orderset, Inc.<br>February 10th, 2014                                                                                                    | erection i                                                                                                    | お気に入り登録はレッスン画面<br>でも可能です。<br>レッスン画面右上部分の「お気<br>に入り」ボタンをクリックする<br>ことでもお気に入り登録できま<br>す。 |

## 2.2.3 お気に入り一覧の参照

| manebi <u>赤ーム</u> マイページ 見つける コースマ                                               | 「ツ」お気に入り                                                                        | □ 登 管理者 マスター                    | ホーム画面上部の「お気に入<br>り」をクリックします。                                           |
|---------------------------------------------------------------------------------|---------------------------------------------------------------------------------|---------------------------------|------------------------------------------------------------------------|
| 学習時間:2025/01<br>く 0 <sub>時間</sub> 0 <sub>分</sub> ><br>完了コース<br>0 <sub>コース</sub> | お知らせはありません。                                                                     |                                 |                                                                        |
| 課題                                                                              |                                                                                 | ø                               |                                                                        |
| <b>ち気に入り</b><br>レベル ×<br>階層 × <b>脱揚力を高</b> 材                                    | 数時力を高める英語プレゼンテーション<br>英語によるプレゼンテーションビその構成主や表現在ど日・<br>い感分も多く、日本人が自信を対てない福速のひとつにな | ≰ <b>↓</b> [2 つてなじみのな<br>っています。 | お気に入り登録したコースを確<br>認することができます。<br>左部分にて、レベル、階層等の<br>条件で絞り込むこともできま<br>す。 |
| <b>内面</b> ・<br>数 (相型) ・<br>空蔵状記 ・<br>空蔵状記 ・                                     | シテーション<br><sup>2</sup> シテーション<br><sup>231</sup>                                 | ● хясхэ                         | 2 ο                                                                    |

#### 2.3 受講履歴

| お知らせ                                 |         |                    |       |                    | もっと見 |
|--------------------------------------|---------|--------------------|-------|--------------------|------|
| 2022/06/09 リンクテスト<br>2022/05/13 お知らせ |         |                    |       |                    |      |
| 2022/04/14 800.9 0                   |         |                    |       |                    |      |
| 学習時間:2022/05                         |         | 7                  | 完了コース |                    |      |
| < O                                  | 畸間 18分  | >                  |       | 3                  |      |
| 必須コースマッノ                             |         |                    |       |                    |      |
| コンプライアンス研修new 👸                      | 6       | 0413新入社員研修 23      |       | 5月管理職研修 82         |      |
| 進終状況                                 | 0/1     | 進持状況               | 0/5   | 進捗状況               | 0    |
| 受講中 全1コース 00:30:30                   |         | 受講中 全5コース 05:41:41 |       | 受講中 全1コース 00:14:00 |      |
| 新着コース                                |         |                    |       |                    |      |
| 新着コースはありません。                         |         |                    |       |                    |      |
| 最近受講したコース                            |         |                    |       |                    |      |
| サムネイル画像が設定されていませ                     | eh.     |                    |       |                    |      |
| G                                    | 0.01.00 |                    |       |                    |      |
|                                      |         |                    |       |                    |      |

ホーム画面には、過去の受講 の履歴が表示されます。 過去の学習時間と完了コース数 が表示されます。

また、画面最下部では、最近受 講したコースが表示されるので、 クリックすれば直接レッスン画 面に遷移することも可能です。